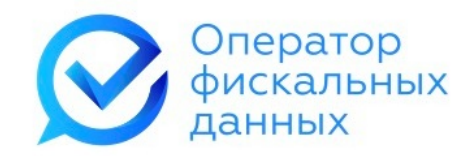

# Сервис облачной фискализации «е-ОФД»

Руководство пользователя

Апрель 2021 г.

# Содержание

| 1. /           | Аренда касс                                                                                            | 3   |
|----------------|----------------------------------------------------------------------------------------------------|-----|
| 1.1.           | Карточка арендованной кассы                                                                            | 6   |
| 1.2.           | Завершение регистрации кассы                                                                           | 6   |
| 1.3.           | Продление аренды                                                                                       | 6   |
| 1.4.           | Ручное формирование чека                                                                               | 7   |
| 1.4.1          | . Ввод информации чека                                                                                 | 8   |
| 1.4.2          | 2. Ввод дополнительной информации чека                                                                 | 9   |
| 1.4.3          | . Добавление товара в чек                                                                              | .11 |
| 1.4.4<br>плат  | . Состав параметров оформления агентского расчета банковским ежным (суб)агентом                        | .14 |
| 1.4.5<br>(суб) | 5. Состав параметров оформления агентского расчета платежным<br>)агентом                               | .14 |
| 1.4.6<br>коми  | 5. Состав параметров оформления агентского расчета поверенным, иссионером или иным неплатежным агентом | .14 |
| 1.4.7          | <ol> <li>Просмотр и выгрузка чека</li> </ol>                                                           | .15 |
| 1.5.           | Реквизиты доступа к кассе                                                                              | .16 |
| 1.6.           | Настройки кассы                                                                                        | .17 |
| 1.7.           | Интеграция арендованной кассы                                                                          | .18 |
| 1.7.1          | . Интеграция в интернет-магазин на платформе WooCommerce                                               | .19 |
| 1.7.2          | 2. Интеграция в интернет-магазин на платформе 1С-Битрикс                                               | .27 |
| 1.7.3          | . Интеграция в интернет-магазин на платформе Opencart                                                  | .35 |
| 1.7.4          | . Ручная настройка онлайн-кассы согласно предоставляемому АРІ                                          | .42 |

# 1 Аренда касс

На странице «Аренда касс» пользователь может арендовать кассу MicroPay для интернет-магазина или торгового автомата.

|                           | 🗹 ТЕХ ПОДДЕРЖКА  | Баланс: <b>14 001.00</b> р               | руб. пополнить 7729642175 🔀             | 🛛 😫 выход |
|---------------------------|------------------|------------------------------------------|-----------------------------------------|-----------|
| фискальных данных         | ПОДКЛЮЧИТЬ КАССУ | МОИ КАССЫ МОИ ЧЕКИ                       | АРЕНДА КАСС БЛОГ                        | ЕЩЕ       |
| аренда                    | овых автоматов   |                                          |                                         |           |
| ПРАВИЛА<br>ОКАЗАНИЯ УСЛУ  | ги               | УСЛОВИЯ АРЕНДЫ                           | интеграция                              |           |
| Количество                | kacc V           | Інициирующий платеж<br><b>7 500</b> руб. | Ежемесячный платеж<br><b>1 500</b> руб. |           |
| Фискальный накопитель ФН- | 1.1 15 мес 7     | 500 руб.                                 |                                         | •         |
| Промокод (при наличии)    |                  |                                          |                                         |           |
| Место расчетов (сайт)     |                  |                                          |                                         |           |

Для аренды касс ознакомьтесь с договором аренды, а также с условиями аренды, нажав на соответствующие кнопки.

| Оператор | ТЕХ ПОЛЛЕРЖКА                       | Баланс: <b>14.001.00</b> оуб Пополнить 77296 | а2175 🖂 \Xi ВЫХОД<br>Х |
|----------|-------------------------------------|----------------------------------------------|------------------------|
| данных   | Условия                             | аренды                                       | E                      |
|          | Стоимость аренды                    | 1500 руб. / мес.                             |                        |
|          | Стоимость фискального<br>накопителя | 7500 руб. / 15 мес.<br>10500 руб. / 36 мес.  |                        |
|          | Срок аренды                         | не ограничен                                 |                        |
|          | Первый месяц аренды                 | бесплатно                                    |                        |
| CKA3/    | Обслуживание в е-ОФД<br>            | бесплатно                                    | я                      |
| Konu     |                                     |                                              |                        |

Для начала необходимо выбрать количество арендуемых касс.

| Количество касс | Инициирующий платеж | Ежемесячный платеж |
|-----------------|---------------------|--------------------|
| 1 🗘             | 7 500 руб.          | <b>1 500</b> руб.  |

Укажите тип фискального накопителя. Доступные фискальные накопители – на 15 и 36 месяцев.

| Фискальный накопитель ФН-1.1 | 15 мес 7 500 руб. | • |
|------------------------------|-------------------|---|
|                              |                   |   |

Инициирующий и ежемесячный платежи будут пересчитаны в зависимости от выбранных параметров.

При наличии промокода введите его в соответствующее поле.

| Промокод (при наличии) |  |
|------------------------|--|
|                        |  |

В поле «Место расчётов (сайт)» необходимо ввести адрес web-сайта, на котором будет использоваться касса.

Место расчетов (сайт)

https://e-ofd.ru

Укажите систему налогообложения, используемую в Вашей организации.

Типы системы налогообложения

| <         | Общая                             |
|-----------|-----------------------------------|
|           | Упрощенная Доход                  |
|           | Упрощенная Доход минус Расход     |
|           | Единый налог на вмененный доход   |
|           | Единый сельскохозяйственный налог |
| $\square$ | Патентная система налогообложения |

Затем необходимо выбрать опции, которые соответствуют виду деятельности Вашей компании.

| Контрольно-кассовая техника используется при приеме денежных средств при реализации лотерейных билетов,<br>электронных лотерейных билетов, приеме лотерейных ставок и выплате денежных средств в виде выигрыша при<br>осуществлении деятельности по проведению лотерей |  |
|----------------------------------------------------------------------------------------------------|--|
| Контрольно-кассовая техника используется при приеме ставок и выплате денежных средств в виде выигрыша при<br>осуществлении деятельности по организации и проведению азартных игр                                                                                       |  |
| Контрольно-кассовая техника используется при осуществлении деятельности банковского платежного агента<br>(субагента)                                                                                                    |  |
| Контрольно-кассовая техника используется при осуществлении деятельности платежного агента (субагента)                                                                                                    |  |
| Контрольно-кассовая техника применяется только при оказании услуг                                                                                                    |  |
| Контрольно-кассовая техника используется при продаже подакцизных товаров                                                                                                    |  |

После ознакомления и согласия с условиями договора, а также согласия списания инициирующего платежа, поставьте галочки напротив соответствующих пунктов и нажмите кнопку «Арендовать».

| Принимаю услов                         | ия <u>договора</u>         |                  |
|----------------------------------------|----------------------------|------------------|
| Согласен на списа<br>в размере 7500 ру | ание со счета иници<br>уб. | ирующего платежа |
|                                        | АРЕНДОВАТЬ                 |                  |
| Оплата                                 | производится со сче        | га е-ОФД         |

Оплата услуг по аренде кассы будет произведена со счёта Клиента «е-ОФД». Убедитесь, что на балансе Клиента достаточно денежных средств для оплаты услуг.

Арендованная касса появится на странице «Мои кассы».

| <ul> <li>Арендованная касса №803469<br/>Москва, Анохина, д2к3, пом.5</li> </ul>      | АКТИВНА | Аренда помесячная | 19 июл 2018 | 01901820000030                     | 9999078900012015<br>OK |
|--------------------------------------------------------------------------------------|---------|-------------------|-------------|------------------------------------|------------------------|
| <ul> <li>Арендованная касса №803481</li> <li>Москва, Анохина, д2к3, пом.5</li> </ul> | АКТИВНА | Аренда помесячная | 19 июл 2018 | 01901820000031                     | 9999078900012016<br>OK |
| <ul> <li>Арендованная касса №803493</li> <li>Москва, Анохина, д2к3, пом.5</li> </ul> | АКТИВНА | Аренда помесячная | 20 авг 2018 | 0000000001005282<br>01901820000032 | 9999078900012030<br>OK |
| <ul> <li>Арендованная касса №809588</li> <li>Москва, Анохина, д2к3, пом.5</li> </ul> | АКТИВНА | Аренда помесячная | 20 июл 2018 | 01901820000001                     | 9999078900011717<br>OK |

Для завершения регистрации необходимо получить регистрационный номер кассы в территориальном отделении ФНС России или на сайте https://nalog.ru, после чего ввести полученный номер в личном кабинете в карточке арендованной кассы.

## 1.1 Карточка арендованной кассы

Для доступа к карточке арендованной кассы войдите в раздел «Мои кассы» или в раздел «Мои чеки» и нажмите на название кассы.

На странице (в карточке) арендованной кассы пользователь может просмотреть основную информацию по кассе, завершить регистрацию кассы, сформировать чек вручную, просмотреть реквизиты кассы, просмотреть и отредактировать настройки кассы, а также просмотреть описание API Интеграции кассы.

| СФОРМИРОВАТЬ<br>ЧЕК<br>ВРУЧНУЮ | РЕКВИЗИТЫ<br>ДОСТУПА<br>К КАССЕ | НАСТРОЙКИ             | ИНТЕГРАЦИЯ        |  |
|--------------------------------|---------------------------------|-----------------------|-------------------|--|
|                                |                                 |                       |                   |  |
| Подключена 19 июн 20           | 18 r.                           | Последний чек         | _                 |  |
| Статус Кассы Аренда: Ан        | тивна                           | Тарифный план         | Аренда помесячная |  |
| Статус ФН ОК                   |                                 | Оплачено до           | 19 июл 2018 г.    |  |
| Название Кассы                 |                                 | Заводской номер ФН    |                   |  |
| Арендованная касса №803469     |                                 | 9999078900012015      |                   |  |
| Адрес установки                |                                 | Заводской номер Кассы |                   |  |
| Москва, Анохина, д2к3, пом.5   |                                 | 01901820000030        |                   |  |
| Регистрационный номер Кассы    |                                 |                       |                   |  |
|                                |                                 |                       |                   |  |
|                                |                                 |                       |                   |  |

### 1.2 Завершение регистрации кассы

Для завершения регистрации арендованной кассы необходимо в карточке кассы ввести полученный в ФНС регистрационный номер кассы в соответствующее поле, после чего нажать кнопку «ЗАРЕГИСТРИРОВАТЬ».

# 1.3 Продление аренды

Продление аренды выполняется при наличии достаточных денежных средств на счёте клиента «е-ОФД» (см. п. Ошибка: источник перекрёстной ссылки не найден. «Ошибка: источник перекрёстной ссылки не найден»).

Для продления аренды в условиях приостановки обслуживания по неуплате войдите в карточку арендованной кассы (см. п. 1.1. «Карточка арендованной кассы») и нажмите кнопку «ПРОДЛИТЬ АРЕНДУ»,

| Оператор                       | 💟 ТЕХ ПОДДЕРЖКА                      | Бала               | нс: <b>3 840.00</b> руб. | пополнить 7715253 | 3980 🖂 😫        | выход |  |  |
|--------------------------------|--------------------------------------|--------------------|--------------------------|-------------------|-----------------|-------|--|--|
| фискальных данных              | ПОДКЛЮЧИТЬ КАССУ                     | МОИ КАССЫ          | МОИ ЧЕКИ                 | АРЕНДА КАСС       | БЛОГ            | ЕЩЕ   |  |  |
| Касса «Арендованная I          | Касса «Арендованная касса №20000414» |                    |                          |                   |                 |       |  |  |
| СФОРМИРОВАТЬ<br>ЧЕК<br>ВРУЧНУЮ | РЕКВИЗИТЫ<br>ДОСТУПА<br>К КАССЕ      | ПРОДЛИТЬ<br>АРЕНДУ | НАС                      | тройки            | ИНТЕГРАЦИ       | я     |  |  |
| Подключена 24 апр              | 2020 г.                              | п                  | оследний чек             | _                 |                 |       |  |  |
| Статус Кассы Аренд             | а: Не оплачена                       | Ta                 | Тарифный план            |                   | енда помесячная |       |  |  |
| Статус ФН ОК                   |                                      | 0                  | плачено до               | 24 мая 2020       | ) r.            |       |  |  |

в появившемся окне выберите тариф и нажмите «ПРИМЕНИТЬ».

| Продлени                                    | ие аренды        |
|---------------------------------------------|------------------|
| «Аренда<br>помесячная»<br>1500 руб. / 1 мес | «Индивидуальный» |
| ПРИМ                                        | іенить           |

Тариф «Индивидуальный» Вы можете использовать при наличии промокода.

### 1.4 Ручное формирование чека

После регистрации кассы появляется возможность формирования чека вручную. Это удобно при небольшом количестве продаж или если Вы не хотите настраивать интеграцию кассы с Вашим Web - сайтом.

В карточке кассы нажмите кнопку «Сформировать чек вручную». Будет открыта страница «Оформление чека».

В левой части содержатся: области «Информация» и «Предмет расчета» для ввода информации о чеке и, соответственно, информации о каждом предмете расчета (товарной позиции, товаре). В правой части отображается визуализация чека с введенной Вами информацией и кнопкой «Пробить чек».

### 1.4.1 Ввод информации чека

Внесите данные фискального чека в область «Информация».

В поле «Тип чека» установите признак расчета (1054), выбирая из списка значение:

- Приход;
- Возврат прихода;
- Расход;
- Возврат расхода.

В поле «Система налогообложения» укажите систему налогообложения, применяемую при данном расчете с покупателем.

| Информация                                                                                   |                     |           | ГК АВТОМИР (3<br>ИНН 77189026)<br>МОСКВА, АКАД<br>ПОМ.5<br>ПРИХОД | 340)<br>96 ОСН<br>(ЕМИКА АНСХИНА, Д2КЗ, |
|----------------------------------------------------------------------------------------------|---------------------|-----------|-------------------------------------------------------------------|-----------------------------------------|
| Тип чека                                                                                     | Система налогообло: | жения     | KAC                                                               | совый чек                               |
| приход                                                                                       | • общая             | •         | TOBAI                                                             | РЫ НЕ НАЙДЕНЫ                           |
| Покупатель                                                                                   | ИНН покупателя      |           | ИТОГО                                                             | 0.00                                    |
|                                                                                              |                     |           | наличными<br>Безналичны                                           | о.оо<br>0.00                            |
|                                                                                              | Электронная почта п | юкупателя |                                                                   |                                         |
| Почта Телефон                                                                                | user@server.ru      |           | ПРС                                                               | ОБИТЬ ЧЕК                               |
|                                                                                              | Cascoli ca satu     |           |                                                                   |                                         |
|                                                                                              | Спосоо оплаты       |           |                                                                   |                                         |
|                                                                                              | Безналичными        | •         |                                                                   |                                         |
|                                                                                              |                     |           |                                                                   |                                         |
| Дополнительно                                                                                |                     |           |                                                                   |                                         |
|                                                                                              |                     |           |                                                                   |                                         |
|                                                                                              |                     |           |                                                                   |                                         |
|                                                                                              |                     |           |                                                                   |                                         |
|                                                                                              |                     |           |                                                                   |                                         |
|                                                                                              |                     |           |                                                                   |                                         |
| Предмет расчета                                                                              |                     |           |                                                                   |                                         |
| Предмет расчета<br>Наименование                                                              |                     |           |                                                                   |                                         |
| Предмет расчета<br>Чаименование                                                              |                     |           |                                                                   |                                         |
| Предмет расчета<br>Наименование<br>НДС Цена за единиц                                        | у Колич             | ество     |                                                                   |                                         |
| Предмет расчета<br>Чаименование<br>ЧДС Цена за единиц<br>20% -                               | y Колич<br>1        | нество    |                                                                   |                                         |
| Предмет расчета<br>Наименование<br>НДС Цена за единиц<br>20% •                               | у Колич<br>1        | ество     |                                                                   |                                         |
| Предмет расчета<br>Наименование<br>НДС Цена за единиц<br>20% Сена за единиц                  | у Колич<br>1        | HECTBO    |                                                                   |                                         |
| Предмет расчета<br>Наименование<br>НДС Цена за единиц<br>20% •<br>Дополнительно              | у Колич<br>1        | Аество    |                                                                   |                                         |
| Предмет расчета<br>Наименование<br>НДС Цена за единиц<br>20% •<br>Дополнительно              | у Колич<br>1        | HECTBO    |                                                                   |                                         |
| Предмет расчета<br>Наименование<br>НДС Цена за единиц<br>20% Сена за единиц<br>Дополнительно | у Колич<br>1        | HECTBO    |                                                                   |                                         |

Заполните, при необходимости, поля «Покупатель» и «ИНН покупателя».

В поле «Покупатель» укажите наименование организации или фамилию, имя, отчество (при наличии), серию и номер паспорта покупателя.

Укажите электронную почту покупателя или телефон, на которые будет отправлен фискальный чек.

Укажите способ оплаты чека: наличными или безналичными (опционально). Для отказа от формирования чека и возврата в карточку кассы нажмите «Назад».

### 1.4.2 Ввод дополнительной информации чека

В группе «Дополнительно» области «Информация» ( - раскрыть дополнительную область) вводятся следующие дополнительные, не обязательные сведения.

В поле «Кассир» - должность и фамилия кассира, т.е. лица, осуществившего расчет с покупателем, оформившего кассовый чек и выдавшего (передавшего) его покупателю.

В поле «ИНН кассира» - идентификационный номер налогоплательщика (ИНН) кассира.

В поле «Сумма по чеку предоплатой» - сумма по чеку предоплатой (зачетом аванса и (или) предыдущих платежей), сумма расчета, подлежащая уплате ранее внесенной предоплатой (зачетом аванса).

В поле «Сумма по чеку постоплатой» – сумма расчета, подлежащая последующей уплате (в кредит).

|                                 | Способ оплаты             |
|---------------------------------|---------------------------|
|                                 | Безналичными 👻            |
| Іополнительно                   |                           |
| Кассир                          | ИНН кассира               |
| Место расчетов                  |                           |
| Сумма по чеку предоплатой       | Сумма по чеку постоплатой |
| Сумма по чеку встречным предста | влением                   |
| Тип агента                      |                           |
|                                 | •                         |

В поле «Сумма по чеку встречным представлением» - сумма расчета, подлежащая уплате встречным предоставлением покупателем пользователю предмета расчета, меной и иным аналогичным способом.

Примечание 1. При вводе значений программа проверяет, что указанные суммы не превосходят итоговую стоимость предметов расчета.

В поле «Информация для покупателя» можно указать произвольный текст для отображения в чеке.

Если все предметы расчета связаны с деятельностью агента одного типа, то укажите Тип агента.

| Банковский платежный субагент    | •  |
|----------------------------------|----|
| Агент                            |    |
| Банковский платежный агент       |    |
| Банковский платежный субагент    |    |
| Комиссионер                      |    |
| Платежный агент                  |    |
| Платежный субагент               |    |
| Поверенный                       |    |
| пефоны платежного агента         | Ţ. |
|                                  |    |
|                                  |    |
| лефоны оператора приема платежей |    |

**Примечание 2.** Убедитесь, что в настройках кассы отмечен соответствующий вид деятельности агента или выставите соответствующие настройки (см. п.1.6). Для перехода к карточке кассы и разделу настроек нажмите «НАЗАД».

| 0 | формление чека* |                         | НАЗАД                                                                                         |  |
|---|-----------------|-------------------------|-----------------------------------------------------------------------------------------------|--|
|   | Информация      |                         | гк автомир (3а0)<br>инн 7718902398 осн<br>москва, академика анохина, д2к3,<br>пом.5<br>приход |  |
|   | Тип чека        | Система налогообложения | КАССОВЫЙ ЧЕК                                                                                  |  |

Задайте параметры оформления агентского расчета (далее – агентские параметры). Состав агентских параметров зависит от Типа агента (см. п.п.1.4.4-1.4.6).

Если все или некоторые товарные позиции чека (предметы расчета) должны формироваться с одинаковыми агентскими параметрами, то достаточно в области «Информация» однократно ввести агентские параметры в группе «Дополнительно».

Несовпадающие агентские параметры должны вводиться по каждому предмету расчета в области «Предмет расчета» (см. п. 1.4.3).

# 1.4.3 Добавление товара в чек

В области «Предмет расчета» укажите Наименование товара (предмета расчета), НДС, Цену за единицу и Количество.

Дополнительно, при необходимости, (а после 01.02.2021 г. – обязательно) укажите Признак способа расчета и Признак предмета расчета.

| Фрукты                      |                                       |                                 |  |
|-----------------------------|---------------------------------------|---------------------------------|--|
| ДС                          | Цена за единицу                       | Количество                      |  |
| 20%                         | <b>→</b> 100                          | 1                               |  |
| Полная пре                  | аварительная оплата д<br>иета расчета | до момента передачи предмета ⊧▼ |  |
| Признак пред                |                                       |                                 |  |
| Признак преди<br>Реализуеми | ый товар, за исключени                | ием подакцизного товара 🔹       |  |

Нажмите «+ДОБАВИТЬ». Товарная позиция будет добавлена в кассовый чек. Выполните, при необходимости, добавление других товаров в чек.

Для удаления товарной позиции нажмите в чеке на  $\Theta$ .

Для редактирования товарной позиции нажмите в чеке на *м*, внесите изменения и нажмите «СОХРАНИТЬ». При нажатии «Отменить» изменения не будут сохранены.

| сохранить | отменить | очистить форму |
|-----------|----------|----------------|
|           |          |                |

**Примечание 1**. При нажатии «ОЧИСТИТЬ ФОРМУ» будет удалена вся введенная информация при оформлении чека.

| гк автомир (зао)<br>инн 7718902696 осн<br>москва, анохина, д2кз, г<br>приход<br>КАССОВЫЙ Ч | том.5<br><b>IEK</b>                            |
|--------------------------------------------------------------------------------------------|------------------------------------------------|
| ФРУКТЫ<br>НДС 20%<br>15.00 X 1                                                             | =15.00                                         |
| ИТОГО<br>НАЛИЧНЫМИ<br>БЕЗНАЛИЧНЫМИ<br>АВАНС<br>КРЕДИТ<br>ИНАЯ ФОРМА ОПЛАТЫ                 | 0.00<br>15.00<br>15.00<br>0.00<br>0.00<br>0.00 |
| пробить ч                                                                                  | IEK                                            |

**Примечание 2**. Если Предмет расчета связан с деятельностью агента, то в настройках кассы должен быть отмечен соответствующий вид деятельности агента (см. п.1.6). В этом случае в форме «Предмет расчета» необходимо задать параметры оформления агентского расчета в дополнительно раскрывающихся областях: «Дополнительно», «Данные агента» и «Данные поставщика».

|                   | $\sim$                  |
|-------------------|-------------------------|
| ]анные агента     |                         |
| lанные поставщика | $\langle \circ \rangle$ |

Состав параметров оформления агентского расчета зависит от Типа агента и указан в п.п. 1.4.4-1.4.6.

**Примечание 3**. Если все или некоторые предметы расчета должны формироваться с одинаковыми агентскими параметрами, то вместо заполнения поля «Тип агента» и ввода данных в «Данные агента» и «Данные поставщика» области «Предмет расчета» рекомендуется однократно ввести эти агентские параметры в области «Информация» (см. п. 1.4.2).

# 1.4.4 Состав параметров оформления агентского расчета банковским платежным (суб)агентом

Состав параметров оформления агентского расчета банковским платежным агентом (субагентом):

- Тип агента;
- Телефоны оператора по переводу денежных средств;
- Операция банковского платежного агента (субагента);
- Телефоны платежного агента (субагента);
- Телефоны оператора приема платежей (необязательный параметр);
- Наименование оператора по переводу денежных средств;
- Адрес оператора по переводу денежных средств;
- ИНН оператора по переводу денежных средств;
- ИНН поставщика;
- Телефоны поставщика;
- Наименование поставщика (необязательный параметр).

# 1.4.5 Состав параметров оформления агентского расчета платежным (суб)агентом

Состав параметров оформления агентского расчета платежным агентом (субагентом):

- Тип агента;
- Телефоны платежного агента (субагента);
- Телефоны оператора по приему платежей;
- ИНН поставщика;
- Телефоны поставщика;
- Наименование поставщика (необязательный параметр);

# 1.4.6 Состав параметров оформления агентского расчета поверенным, комиссионером или иным неплатежным агентом

Состав параметров оформления агентского расчета поверенным, комиссионером или иным неплатежным агентом:

- Тип агента;
- ИНН поставщика;

- Телефоны поставщика (необязательный параметр);
- Наименование поставщика (необязательный параметр);

### 1.4.7 Просмотр и выгрузка чека

Нажмите «ПРОБИТЬ ЧЕК». В окне подтверждения нажмите «ДА, ПРОБИТЬ».

| мои чеки аренда к 📀 БЛОГ   | ЕЩЕ                                                                       |
|----------------------------|---------------------------------------------------------------------------|
| Внимание                   | TK ABTOMUP (3A0)                                                          |
| Пробиваем чек на 20.00 р.? | инн 7718902999 ОСН<br>МОСКРА, АКАДЕМИКА АНОХИНА, Д2КЗ,<br>ПОМ.5<br>ПРИХОД |
| ДА, ПРОБИТЬ ОТМЕНА         | КАССОВЫЙ ЧЕК                                                              |
|                            | ● 080ЩНАЯ СМЕСЬ<br><u>H DC 20%</u><br>2000X 1 =20.00                      |
| ИНН покупателя             | *********************                                                     |
|                            | ИТОГО 20.00                                                               |
|                            | НАЛИЧНЫМИ 0.00<br>БЕЗНАЛИЧНЫМИ 20.00                                      |
| Телефон покупателя         |                                                                           |
| +7 9166286337              |                                                                           |

Чек будет отправлен в ОФД и ФНС России, а также по указанному адресу электронной почты или номеру телефона покупателя. На дисплее появится QR-код фискального чека.

Для просмотра чека нажмите «Просмотр».

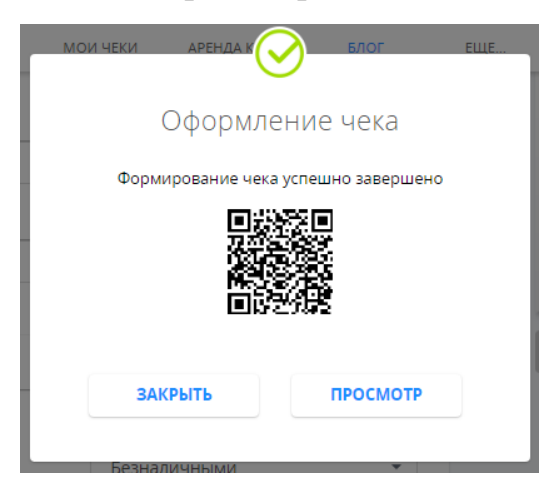

Для проверки чека нажмите «ПРОВЕРИТЬ».

| ЭМЕР ФИСКАЛЬНОГО НАКОПИТЕЛЯ |                                          |                 |
|-----------------------------|------------------------------------------|-----------------|
|                             |                                          |                 |
| 9999078900008054            | 00011114 0 011501                        |                 |
|                             | овощная смесь                            | -6.00           |
| ИСКАЛЬНЫЙ ПРИЗНАК ДОКУМЕНТА | ИТОГО                                    | -6.00           |
| 2752547400                  |                                          | -0.00           |
|                             | БЕЗНАЛИЧНЫМИ                             | =0.00           |
| ОМЕР ФИСКАЛЬНОГО ДОКУМЕНТА  | В Т.Ч НАЛОГИ<br>НДС 20%                  | =1.00           |
| 16                          | **********                               | *************   |
| 10                          | ΦH Nº: 9999078900008054                  |                 |
|                             | ФПД: 2752547400                          |                 |
| У МЕНЯ ЕСТЬ УИТТ            | KKT Nº: 000000001003094                  |                 |
|                             | ИНН: 7718902696                          |                 |
|                             | ФД Nº: 16                                |                 |
|                             | СИСТ. НАЛОГООБЛ.: ОБЩАЯ                  | OCH             |
|                             | BPEMS: 16.07.2019 10:07                  |                 |
|                             | <b>ПРОВЕРИТЬ ЧЕК МОЖНО НА САЙТ</b>       | E E-OFD.RU      |
|                             | 回殺殺                                      | Ž∎              |
|                             | スが注                                      | 882. – E        |
|                             | 28333                                    | 986             |
|                             | Met al                                   | 256 - C         |
|                             | e se se se se se se se se se se se se se | 555             |
|                             | ***************                          | *************** |
|                             |                                          |                 |
|                             |                                          |                 |
|                             |                                          |                 |

Для выгрузки чека на Ваш компьютер в формате PDF нажмите «СКАЧАТЬ».

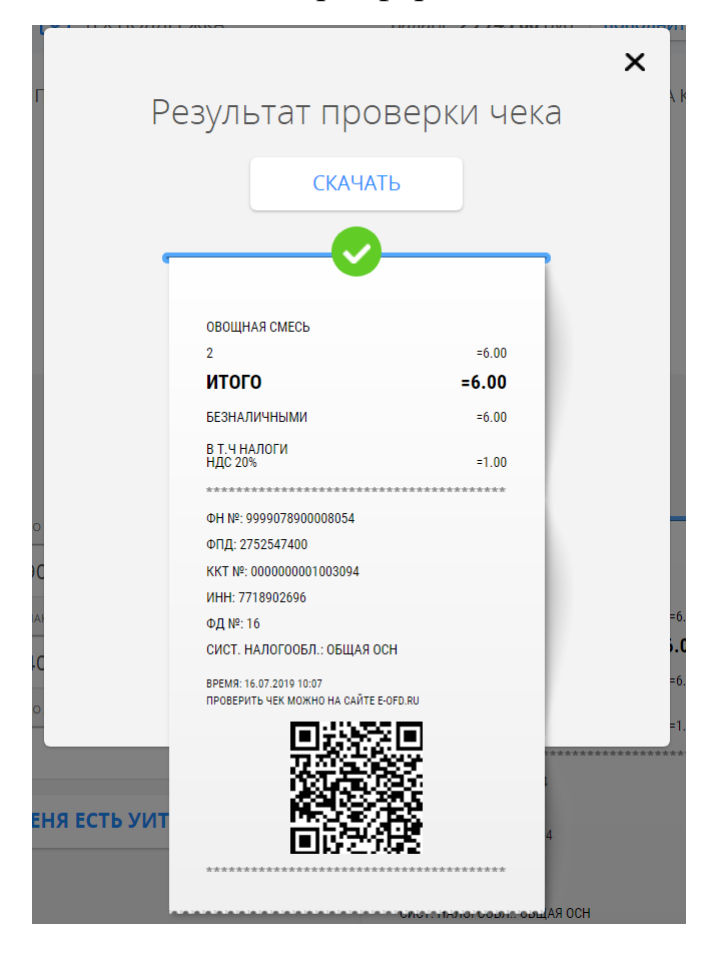

### 1.5 Реквизиты доступа к кассе

После регистрации кассы при нажатии в Карточке арендованной кассы кнопки «Реквизиты доступа к кассе» (см. п. 1.1) пользователю станет

доступен адрес кассы, который потребуется при настройке взаимодействия кассы и web-сайта пользователя.

| Оператор<br>фискальных<br>данных | Реквизи<br>арендо   | Баланс 14 001 00 руб Пололнить 7<br>1ТЫ ДОСТУПА К<br>Ванной кассе      | 7296421125 🖂 🄁 ВЫХОД<br>Х<br>Е |
|----------------------------------|---------------------|------------------------------------------------------------------------|--------------------------------|
| OCH»                             | Адрес               | https://192.168.0.1:34029//<br>https://192.168.0.1:34029/0180182000044 | 0/<br>D/<br>7/                 |
| СФОРМИРОВ<br>ЧЕК                 | Имя пользователя    | 772964217                                                              | 75                             |
| ВРУЧНУЮ                          | Пароль пользователя | 0DC9H759-2418-42C1-9E92-GBDCFD28741                                    | E                              |
| Подключена                       |                     | Tanuku Manay                                                           | 9                              |

### 1.6 Настройки кассы

Вход в раздел «Настройки» производится из карточки арендованной кассы (см. п. 1.1).

В разделе «Настройки» арендованной кассы пользователь имеет возможность изменить место расчётов (адрес сайта), е-mail адрес отправителя (будет указан в чеке), систему налогообложения, а также виды деятельности.

| Место расчетов (сайт)             | www.e-ofd.ru                      |  |  |  |  |
|-----------------------------------|-----------------------------------|--|--|--|--|
| Адрес отправителя                 | ☑ e-ofd@e-ofd.ru                  |  |  |  |  |
| Типы системы налогообложения      |                                   |  |  |  |  |
| 🗸 Общая                           |                                   |  |  |  |  |
| Упрощенная Доход                  | Упрощенная Доход                  |  |  |  |  |
| Упрощенная Доход минус Расхо      | Упрощенная Доход минус Расход     |  |  |  |  |
| Единый налог на вмененный доход   |                                   |  |  |  |  |
| Единый сельскохозяйственный       | Единый сельскохозяйственный налог |  |  |  |  |
| Патентная система налогообложения |                                   |  |  |  |  |

Кроме этого, пользователь может изменить параметры регистрации, либо остановить аренду.

| ✓                                                                                                    | Контрольно-кассовая тех                 | ника используется при  | осуще  | ествлении деятельности банковского платежного  | агента            |
|----------------------------------------------------------------------------------------------------|-----------------------------------------|------------------------|--------|------------------------------------------------|-------------------|
| ✓                                                                                                    | Контрольно-кассовая тех                 | ника используется при  | осуще  | ествлении деятельности банковского платежного  | субагента         |
| Конт                                                                                                    | рольно-кассовая техні                   | ика используется при   | и осуг | ществлении деятельности платежного аген        | та (субагента)    |
| <ul> <li>Image: A start of the start of the start of</li></ul> | Контрольно-кассовая тех                 | ника используется плат | тежны  | ім агентом                                     |                   |
| ✓                                                                                                    | Контрольно-кассовая тех                 | ника используется плат | тежны  | ім субагентом                                  |                   |
| ✓                                                                                                    | Контрольно-кассовая тех                 | ника используется пове | еренн  | ым                                             |                   |
| ✓                                                                                                    | Контрольно-кассовая тех                 | ника используется ком  | иссио  | нером                                          |                   |
| ✓                                                                                                    | Агентом, и не являющим<br>комиссионером | ся банковским платежн  | ным аг | ентом (субагентом), платежным агентом (субаген | гом), поверенным, |
| Конт                                                                                                    | рольно-кассовая техні                   | ика применяется при    | 1 оказ | зании услуг                                    |                   |
| Конт                                                                                                    | рольно-кассовая техні                   | ика используется при   | и про  | даже подакцизных товаров                       |                   |
|                                                                                                    | [                                       | назад                  |        | ИЗМЕНИТЬ ПАРАМЕТРЫ РЕГИСТРАЦИИ                 |                   |
|                                                                                                    |                                         |                        |        |                                                |                   |

### 1.7 Интеграция арендованной кассы

Для взаимодействия арендованной онлайн-кассы с Вашим интернетмагазином Вам необходимо произвести его настройку одним из следующих способов.

1. Если Вы используете интернет-магазин на платформе WooCommerce, Вам достаточно для своего сайта установить и настроить плагин «Фискализация чеков е-ОФД» (см. 1.7.1).

2. Если Вы используете интернет-магазин на платформе 1С-Битрикс, Вам достаточно на своем сайте установить и настроить модуль «Облачная онлайн-касса е-ОФД» для платформы 1С-Битрикс (см. 1.7.2).

3. Если Вы используете интернет-магазин на платформе Opencart, Вам достаточно на своем сайте установить и настроить модуль онлайн-кассы е-ОФД для платформы Opencart (см. 1.7.3).

4. Ручная настройка взаимодействия арендованной онлайн-кассы с Вашим интернет-магазином может быть выполнена программистом согласно предоставляемому API (см. п. 1.7.4).

# 1.7.1 Интеграция в интернет-магазин на платформе WooCommerce

Для интеграции онлайн-кассы пользователю личного кабинета «e-OФД» необходимо для своего сайта установить и настроить плагин «Фискализация чеков e-OФД».

Плагин «Фискализация чеков е-ОФД» применяется для следующих версий программного обеспечения платформы WooCommerce:

- WordPress версии 4.8 или выше;
- РНР версии 5.3 или выше.

Для установки плагина Вы можете использовать любой из следующих способов, подробно описанных ниже:

- системная установка архива плагина средствами интерфейса WordPress;
- ручная установка предварительно разархивированного каталога плагина в директорию плагинов WordPress.

#### Системная установка

1. На сайте WordPress.org зайдите на страницу плагина «Фискализация чеков e-OФД» (<u>https://wordpress.org/plugins/eofdsupport/</u>) и нажмите кнопку "Download" для скачивания архива плагина;

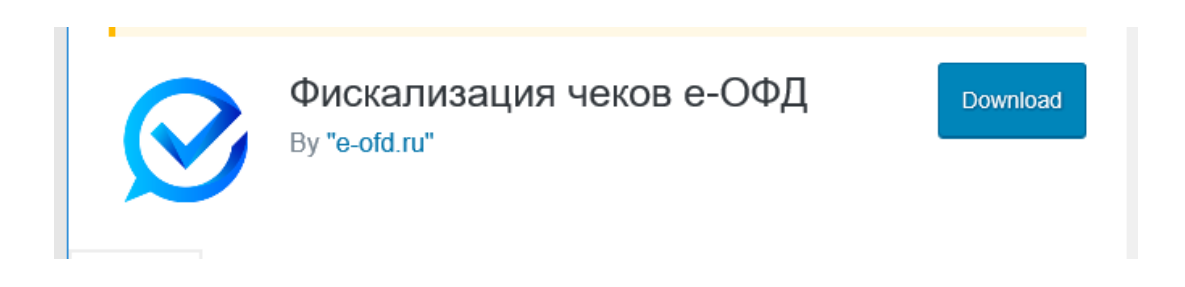

2. Выберите каталог для сохранения файла архива плагина eofdsupport.zip и нажмите «Сохранить»;

| © Сохранение ×                                                                                                    |                           |           |           |                                       |   |
|----------------------------------------------------------------------------------------------------|---------------------------|-----------|-----------|---------------------------------------|---|
| ← → • ↑ <b>↓</b> • :                                                                                                    | Этот компьютер 🔸 Загрузки | ٽ ~       | , Поиск   | с Загрузки                            |   |
| Упорядочить 👻 На                                                                                                    | рвая папка                |           |           | :=: - ?                               |   |
| <ul> <li></li></ul>                                                                                                    | Имя<br>У Давно (1)        | Дата изм  | иенения   | Тип                                   | P |
| <ul> <li>Этот компьютер</li> <li>Видео</li> <li>Документы</li> <li>Загрузки</li> <li>Изображения</li> <li>Музыка</li> </ul> |                           | 20.11.201 | 19 16:30  | Папка с файлами                       |   |
| <ul> <li>Э Пузыка</li> <li>Э Объемные объ</li> <li>Рабочий стол</li> </ul>                                                  | <                         |           |           |                                       | > |
| Имя файла: eof                                                                                                    | dsupport                  |           |           | · · · · · · · · · · · · · · · · · · · | 7 |
| Тип файла: Сог                                                                                                    | npressed (zipped) Folder  |           |           | ×                                     | / |
| <ul> <li>Скрыть папки</li> </ul>                                                                                            |                           |           | Сохраните | отмена                                |   |

3. На странице администрирования Вашего сайта перейдите в раздел «Плагины» (/wp-admin/plugins.php) и нажмите кнопку «Добавить новый»:

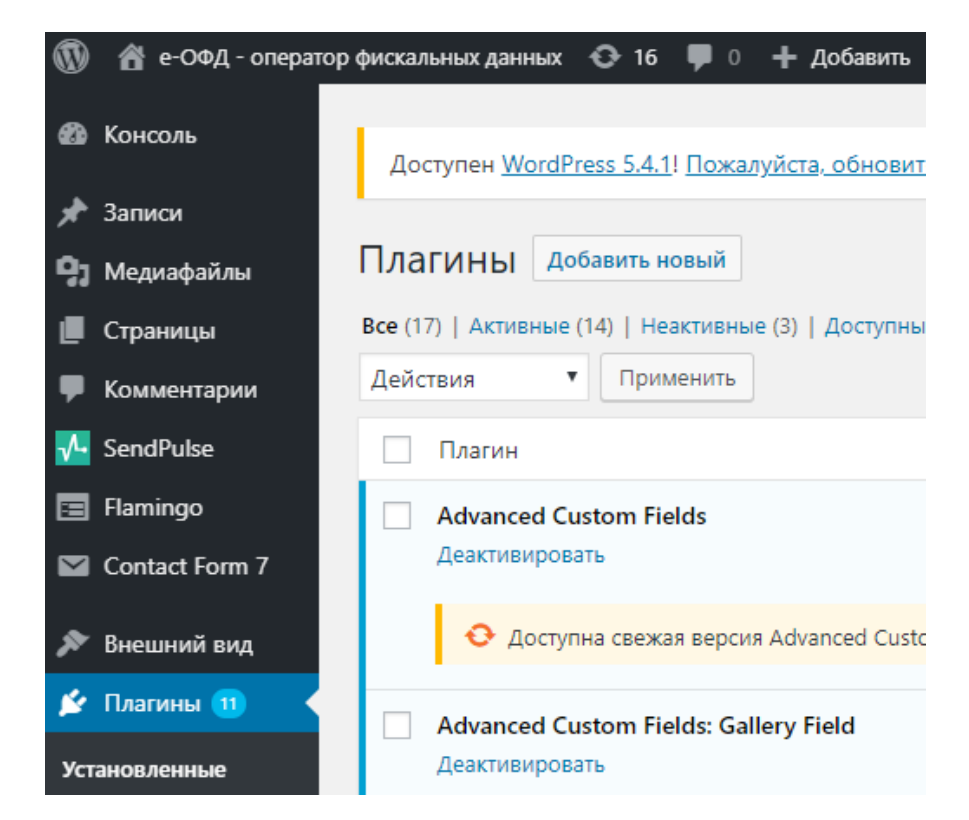

#### 4. Нажмите кнопку «Загрузить плагин»;

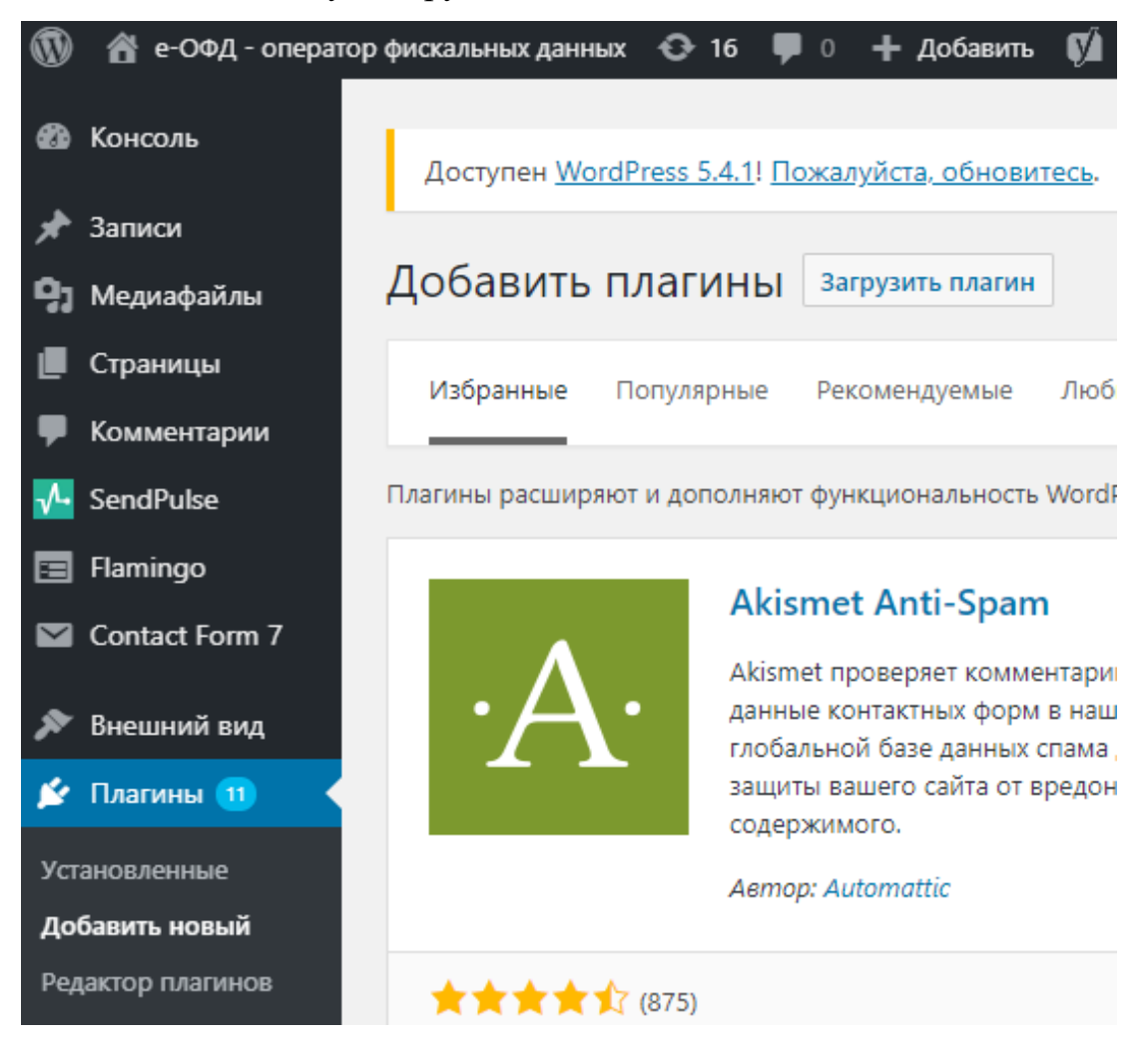

### 5. Нажмите на кнопку «Выберите файл»;

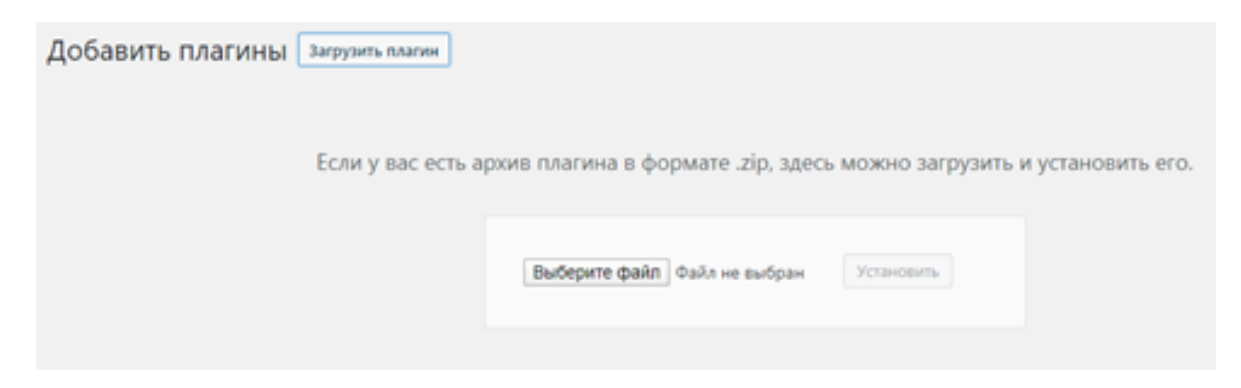

6. В открывшемся окне выберите скачанный apxub eofdsupport.zip и нажмите кнопку «Открыть»;

| 💿 Открытие           |                    |      |                  | $\times$ |
|----------------------|--------------------|------|------------------|----------|
| ← → ∽ ↑ 🕇 > Эт       | тот ком > Загрузки | ب< 0 | Поиск: Загрузки  |          |
| Упорядочить 🔻 Нов    | ая папка           |      | ≣≡≣ ▼ □          | ?        |
| 🗸 💻 Этот компьютер 🔷 | Имя                |      | Дата изменения   | Тип      |
| 🔮 D на LAPTOP-25     | ✓ Сегодня (1)      |      |                  |          |
| 📑 Видео              | 🗎 eofdsupport      |      | 06.05.2020 13:12 | Архи     |
| 🔮 Документы          | > Давно (1) ———    |      |                  |          |
| 🔰 🖶 Загрузки         |                    |      |                  |          |
| 📄 🔚 Изображения      |                    |      |                  |          |
| 👌 Музыка 🚽           |                    |      |                  |          |
| 🔰 Объемные объ       |                    |      |                  |          |
| 📄 📃 Рабочий стол     |                    |      |                  |          |
| 🐁 🏪 Локальный дис 🗸  | <                  |      |                  | >        |
| Имя                  | файла: eofdsupport | ∼ Bc | е файлы          | $\sim$   |
|                      |                    |      | Открыть Отмена   | а        |

### 7. Нажмите кнопку «Установить»;

| Если у вас есть а | рхив плагина в формате .zip, здес | ъ можно загрузить и установить его. |
|-------------------|-----------------------------------|-------------------------------------|
|                   | Выберите файл eofdsupport.zip     | Установить                          |

8. После загрузки плагина, нажмите ссылку «Активировать плагин».

Активировать плагин

### Ручная установка

1. На сайте WordPress.org зайдите на страницу плагина «Фискализация чеков e-OФД» (<u>https://wordpress.org/plugins/eofdsupport/</u>) и нажмите кнопку "Download";

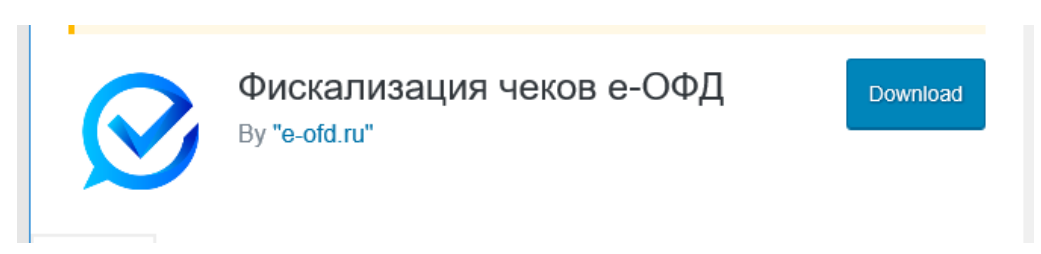

2. Выберите каталог для сохранения плагина и нажмите «Сохранить»;

| 🧔 Сохранение                                                                                                    |                                                  |                  | ×               |
|----------------------------------------------------------------------------------------------------|--------------------------------------------------|------------------|-----------------|
| ← → ~ ↑ 🖡                                                                                                    | <ul> <li>Этот компьютер &gt; Загрузки</li> </ul> | 🗸 💍 🔎 Поис       | к: Загрузки     |
| Упорядочить 🔻                                                                                                    | Новая папка                                      |                  | ::: • ?         |
| > 📌 Быстрый дост                                                                                                    | ул Имя<br>УДавно (1)                             | Дата изменения   | Тип Р           |
| <ul> <li>Видео</li> <li>Документы</li> <li>Документы</li> <li>Загрузки</li> <li>Шзображени</li> <li>Музыка</li> <li>Объемные о</li> </ul> | ۲۲ Telegram Desktop<br>۹                         | 20.11.2019 16:30 | Папка с файлами |
| > Pабочий сто.                                                                                                    | n v <                                            |                  | >               |
| Имя файла:                                                                                                    | eofdsupport                                      |                  | ~               |
| Тип файла:                                                                                                    | Compressed (zipped) Folder                       |                  | ~               |
| Скрыть папки                                                                                                    |                                                  | Сохранит         | ъ Отмена        |

3. Распакуйте apxuв eofdsupport.zip в одноименный каталог;

4. Скопируйте каталог eofdsupport в директорию /wp-content/plugins/ Вашего сайта;

5. На странице Администрирования Вашего сайта перейдите в раздел «Плагины» (/wp-admin/plugins.php);

6. Выберите в списке плагин «eofdsupport» и нажмите кнопку «Активировать».

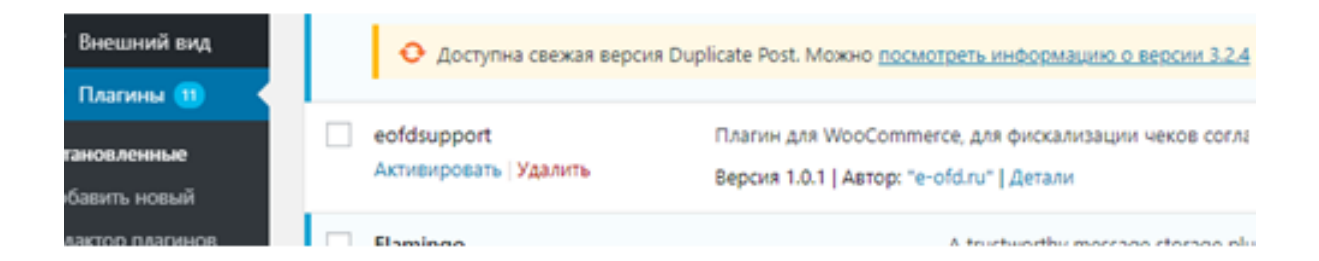

### Настройка параметров

После установки на Вашем сайте плагина «Фискализация чеков е-ОФД» выполните настройку параметров кассы. Для этого выполните следующие действия:

1. На странице администрирования Вашего сайта нажмите «е-ОФД чеки» и «Настройки»;

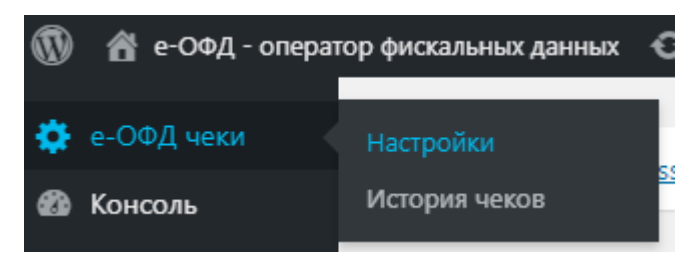

2. В области «Настройки онлайн-кассы е-ОФД» заполните обязательные параметры. Для этого вернитесь в личный кабинет клиента «е-ОФД» (см. п. Ошибка: источник перекрёстной ссылки не найден настоящей инструкции) и скопируйте настройки и реквизиты доступа, отображаемые в карточках арендованных касс (см. п.п. 12.5, 12.6).

| Настройки онлайн кассы е-ОФД                |                                                       |                |  |  |  |  |  |
|---------------------------------------------|-------------------------------------------------------|----------------|--|--|--|--|--|
| Обязательные параметры                      |                                                       |                |  |  |  |  |  |
|                                             |                                                       |                |  |  |  |  |  |
| Имя пользователя                            | 000000000000000000000000000000000000000               |                |  |  |  |  |  |
| Пароль                                      | 9BD3D777-000000000000000000000000000000000            |                |  |  |  |  |  |
| URL для API https://micropay.e-ofd.ru:0000/ |                                                       | проверка связи |  |  |  |  |  |
|                                             | <b>Связь с кассой установлена</b><br>MicroPay-ФАС, ОК |                |  |  |  |  |  |
| Номер ККТ                                   | 000000000000                                          |                |  |  |  |  |  |
|                                             | Несколько касс                                        |                |  |  |  |  |  |
| Система налогообложения                     | Упрощенная Доход 🗸 🗸                                  |                |  |  |  |  |  |
| Ставка НДС                                  | Ставка НДС 20% 🗸                                      |                |  |  |  |  |  |
| Ставка НДС для доставки                     | Ставка НДС 20%                                        |                |  |  |  |  |  |

В поле «URL для API» указывается начальная часть URL-адреса интернетресурса, в формате *https://micropay.e-ofd.ru:0000/*, скопированного в личном кабинете, в реквизитах доступа к кассе (слеш в конце обязателен!),

где *micropay.e-ofd.ru* – доменное имя или IP-адрес хоста, указанный в реквизитах доступа; 0000 – номер порта, указанный в реквизитах доступа.

В поле «Номер ККТ» указывается заводской номер (3H) кассы.

После заполнения всех полей нажмите кнопку «Проверка связи» и убедитесь, что появилась зелёная надпись Связь установлена. МісгоРау-ФС. Если появляется красная запись Нет связи с кассой. Проверьте данные - проверьте введённые параметры.

Поле «Система налогообложения» не заполняйте, если используете систему налогообложения, указанную в ЛК е-ОФД, для доставки и пункта выдачи. Поле заполните, если используете отличную от указанной в ЛК е-ОФД систему налогообложения и ставки НДС для доставки и пункта выдачи, в этом случае заполнению подлежат поля «Ставка НДС» и «Ставка НДС для доставки».

Выберите способ отправки чека клиентам

| Выберите способ отправки чека        |   |  |  |
|--------------------------------------|---|--|--|
|                                      |   |  |  |
| Email (электронная почта<br>клиента) | ۲ |  |  |
| SMS (телефон клиента)                | 0 |  |  |

3. Выберите платёжные системы, для которых будут формироваться чеки

| Платежные системы для которых отправляются чеки |                                               |    |  |
|-------------------------------------------------|-----------------------------------------------|----|--|
|                                                 |                                               |    |  |
| Выберите платежные<br>системы                   | Оплата при доставке<br>РауРаІ                 |    |  |
|                                                 | Платёжный виджет Кассы (карты, Apple Pay и Go | L  |  |
|                                                 | Банковские карты                              | L. |  |
|                                                 | Кошелек Яндекс.Деньги                         |    |  |
|                                                 | CloudPayments -                               | ŗ  |  |

4. Выберите статусы заказа интернет-магазина, при которых будут оформляться чеки «Аванс», «Приход» и «Возврат прихода»;

| Печатать 2 чека прихода            |                    |   |
|------------------------------------|--------------------|---|
| Статус на "Приход"                 | Платеж авторизован | ~ |
| Статус на печать 2 чека<br>прихода | Выполнен           | ~ |
| Статус на "Возврат"                | Отменен            | ~ |

5. Заполните необязательные параметры;

| Необязательные параметры |  |  |  |  |  |
|--------------------------|--|--|--|--|--|
|                          |  |  |  |  |  |
| ФИО кассира              |  |  |  |  |  |
| ИНН кассира              |  |  |  |  |  |
|                          |  |  |  |  |  |

5. Нажмите кнопку «Сохранить изменения» Сохранить и

После завершения настройки арендованная онлайн-касса будет автоматически выполнять фискализацию продаж интернет-магазина на Вашем сайте на платформе WooCommerce.

Просмотр списка оформленных чеков Вы можете осуществлять на странице администрирования Вашего сайта, переходом в меню «е-ОФД чеки» - «История чеков».

| ٥                                 | 🔅 е-ОФД чеки 🔨 История чеков |            |                      |                               |             |               |                |  |  |
|-----------------------------------|------------------------------|------------|----------------------|-------------------------------|-------------|---------------|----------------|--|--|
| Настройки<br><b>История чеков</b> |                              | Дата       | Номер<br>фискального | Номер заказа<br>(wooCommerce) | Сумма       | Тип документа | Номер ККТ      |  |  |
| <b>6</b> 20                       | Консоль                      |            | документа<br>(е-ОФД) |                               |             |               |                |  |  |
| *                                 | Записи<br>Мелиафайлы         | 2020-05-21 | 2763                 | 80                            | 316.00 руб. | возврат       | 01801820000511 |  |  |
|                                   | Страницы                     | 2020-05-21 |                      |                               |             | прихода       |                |  |  |
| •                                 | Комментарии                  | 06:49:58   | 2016                 | 80                            | 316.00 руб. | приход        | 01801810000521 |  |  |
| Woo                               | WooCommerce                  |            |                      |                               |             |               |                |  |  |

# 1.7.2 Интеграция в интернет-магазин на платформе 1С-Битрикс

Для настройки взаимодействия с кассой пользователю личного кабинета «е-ОФД» необходимо скачать и установить на своем сайте модуль «Облачная онлайн-касса е-ОФД», разработанный для платформы 1С-Битрикс (далее – модуль е-OFD).

Модуль e-OFD совместим с программным обеспечением «1С-Битрикс: Интернет-магазин» в продукте «1С-Битрикс: Управление сайтом» следующих редакций: «Малый бизнес», «Бизнес», «Корпоративный портал», «Энтерпрайз» версии 17 и выше.

Для установки модуля e-OFD Вы можете использовать любой из способов, подробно описанных ниже:

- Установка через bitrix marketplace;
- Ручная установка, когда модуль e-OFD скачивается с сайта «e-OФД».

### Установка через bitrix marketplace

1. Зайдите на страничку модуля «Облачная онлайн-касса е-ОФД» в Каталоге решений раздела Маркетплейс сайта 1С-Битрикс (<u>https://marketplace.1c-bitrix.ru/solutions/</u>eofd.eofdkassa/);

2. Нажмите кнопку "Установить";

Установить

3. В открывшемся окне укажите URL-адрес Вашего Интернет-сайта и нажмите «Установить»;

| <u>Как уст</u> | ановить дополнение |        |  |
|----------------|--------------------|--------|--|
| https          | s://               |        |  |
|                | Установить         | Отмена |  |

- 4. Произойдёт перенаправление в раздел Администрирования Вашего сайта;
- 5. Авторизуйтесь

| Авторизация<br>Пожалуйста, авторизуйтесь<br>логин |  |
|---------------------------------------------------|--|
| admin                                             |  |
| Пароль                                            |  |
|                                                   |  |
| Запомнить меня на этом компьютере                 |  |
| Забыли свой пароль?                               |  |

6. В открывшемся окне страницы Marketplace на вкладке «Список обновлений» установите отметку галочкой для обновления «Решение «Облачная онлайн-касса е-ОФД» и нажмите «Загрузить»;

| Сайт                | Администрировани                                                          | р 🚺 2 🔿 Настройни                                                                                                    |
|---------------------|---------------------------------------------------------------------------|----------------------------------------------------------------------------------------------------|
| Pattowei<br>CTMI    | Marketplace                                                               | Рабочий стол → Marketplace → Обновление решений<br>Система обновлений сторонних решений 🏚                                                                                                    |
| Korrer              | <ul> <li>З Обновление решений</li> <li>Э Установленные решения</li> </ul> | Внимание! Воспользуйтесь технологией <u>SiteUpdate для получения последних обновлений</u> .<br>Это пробная версия продукта "1С-Битрикс: Управление сайтом". До истечения пробного периода осталось 22 дней. Вы к |
| 24<br>Carine        | <ul> <li>Обновление платформы</li> </ul>                                  |                                                                                                    |
| ø                   |                                                                           | Установка обновлений         Список обновлений         Активация кулона           Выберите обновления, которые вы хотите установить                                                                              |
| марастин<br>Шагазин |                                                                           | Всего доступно обновлений: 1<br>Зегрузить                                                                                                    |
| ()<br>Kanana ()     |                                                                           | Рекомендуемые обновления Наз                                                                                                    |
| Серенсы             |                                                                           | 000 "ТРУППА ЭЛЕМЕНТ" Решение "Обланная, ектайн какка в ООС                                                                                                    |

7. Ознакомьтесь с лицензионным соглашением, установите галочки и нажмите «Применить»;

| ЛИЦЕНЗИОННОЕ СОГЛАШЕНИЕ                                                                                                    |                |
|----------------------------------------------------------------------------------------------------|----------------|
| С КОНЕЧНЫМ ПОЛЬЗОВАТЕЛЕМ                                                                                                    |                |
| Важно! Перед началом любого использования указанного ниже Модуля (в том числе<br>установки, запуска и др.) внимательно ознакомътесь с условиями его использования<br>содержащимися в настоящем Соглашении. Любое начало использования Модуля<br>означает надлежащее заключение настоящего Соглашения и ваше полное согласие и<br>всеми его условиями. Если вы не согласны безоговорочно принять условия настояще<br>Соглашения, вы не имеете права использовать Модуль. | ,<br>co<br>aro |
| Настоящее лицензионное соглашение с конечным пользователем (далее - Соглашен:<br>является юридически обязательным соглашением, заключаемым между Лицензиаром<br>вами, конечным пользователем, и применяется к следующей программе:                                                                                                    | ие)<br>4 и     |
| Программа для ЭВМ «Облачная онлайн-касса е-ОФД»                                                                                                    |                |
|                                                                                                    |                |
| принимаю лицензионное соглашение                                                                                                    |                |
| ознакомился с <u>Условиями о конфиденциальности</u> и согласен с ними                                                                                                    |                |

8. На вкладке «Установка обновлений» нажмите «Установить»;

| 1 2 О Настройки               |                                                                              |                                                                                                  |                              |  |  |  |
|-------------------------------|------------------------------------------------------------------------------|--------------------------------------------------------------------------------------------------|------------------------------|--|--|--|
| Patovasi cron 🔸               | Markelplace > O5+cenerose peuerosi                                           |                                                                                                  |                              |  |  |  |
| Система                       | обновлений сторон                                                            | них решений 🚖                                                                                    |                              |  |  |  |
| Внимание! Во<br>Это пробная п | спользуйтесь технологией <u>SiteUpd</u><br>версия продукта "1С-Битрикс: Упра | iate для получения последних обновлений.<br>вление сайтом". До истечения пробного периода остало | сь <b>22</b> дной. Вы мажете |  |  |  |
|                               |                                                                              |                                                                                                  |                              |  |  |  |
| Установка об                  | новлений Список обновлен                                                     | кий Активация купона                                                                             |                              |  |  |  |
| Установи                      | те обновления на ваш                                                         | сайт                                                                                             |                              |  |  |  |
|                               |                                                                              |                                                                                                  |                              |  |  |  |
|                               |                                                                              |                                                                                                  | Обновления успешн            |  |  |  |
| Успешно                       | установлено обновлений: 1                                                    |                                                                                                  |                              |  |  |  |
| Ha saw c                      | айт были добавлены новые рен                                                 | RNNS:                                                                                            |                              |  |  |  |
| Burner                        |                                                                              | Harris Verse                                                                                     |                              |  |  |  |
| Del Moxet                     | е установить решения сеичас или                                              | сделать это позже на странице маркетплеис - установл                                             | енные решения.               |  |  |  |
|                               |                                                                              |                                                                                                  | Ответ сервера с              |  |  |  |
| 0                             | Зарегистрировано на имя:                                                     | ООО "Предприятие "МИКРОТЕХ"                                                                      |                              |  |  |  |
|                               | Код лицензионного ключа:                                                     | ec74bbdfe256bbb8c3c58e74b1231606                                                                 |                              |  |  |  |
|                               | Обновления доступны:                                                         | c 22.04.2020 no 22.05.2020                                                                       |                              |  |  |  |
|                               | Сервер обновлений:                                                           | www.bitrixsoft.com                                                                               |                              |  |  |  |

9. Убедитесь, что на странице Marketplace в списке доступных решений модуль «Облачная онлайн-касса е-ОФД» находится в статусе «Установлен»;

### Ручная установка

При ручной установке Модуль e-OFD можно скачать с интернет-сайта «е-ОФД». Выполните действия:

1. Скопируйте архив Модуля e-OFD с интернет-сайта «e-OФД» по адресу <u>https://e-ofd.ru/ и</u> разархивируйте его, выбрав для сохранения, в зависимости от используемой на Вашем сайте кодировки, директорию с кодировкой UTF-8 или Windows-1251;

2. Скопируйте каталог eofd.eofdkassa в директорию /bitrix/modules/ Вашего сайта;

3. В разделе Администрирования Вашего сайта перейдите на странице "Marketplace" в раздел "Установленные решения" (/bitrix/admin/partner modules.php)

| n<br>Patovani<br>cron | Marketplace                                                               | Рабоний                  | стол → Marketplace → Установленные рес<br>ения Маркетплейс 😒                                                                                                    | udeword            |               |                    |                    |                  |  |
|-----------------------|---------------------------------------------------------------------------|--------------------------|----------------------------------------------------------------------------------------------------|--------------------|---------------|--------------------|--------------------|------------------|--|
| ()<br>Контент         | <ul> <li>З Обновление решений</li> <li>Э Установленные решения</li> </ul> | Вни<br>Это<br>маж        | Внимание! Воспользуйтесь технологией <u>SteUpdate для получения последних обновлений.</u><br>Это пробная версия продукта "1С-Битрикс: Управление сайтом". До истечения пробного периода осталось <b>1</b> дней. Вы<br>можете купить полнофункциональную версию продукта по адресу <u>http://www.1c-bitik.ru/bay/</u> |                    |               |                    |                    |                  |  |
| 24<br>Caina           | <ul> <li>Обновление платформы</li> </ul>                                  | Дост<br>Решени<br>Вы мох | г <b>упные решения</b><br>ия, доступные в системе,<br>иете устанавливать, удалять и стирать ре                                                                                                    | шения. Для того чт | обы стереть р | юшение из систем   | ы его необходимо о | начала           |  |
| ()<br>Маркетног       |                                                                           | удалит                   | Название                                                                                                    | Разработчик        | Версия        | Дата<br>обновления | Обновления<br>до   | Статус           |  |
| <b>Ш</b><br>Магазин   |                                                                           | =                        | Информационный портал<br>(bitrix siteinfoportal)<br>Мастер создания информационного<br>портала                                                                                                    | 1С-Битрикс         | 15.5.0        | 22.01.2015         |                    | Установлен       |  |
| (2)<br>Kneems         |                                                                           | =                        | Корпоративный сайт услуг<br>(bitrix sitecorporate)<br>Мастер создания корпоративного<br>сайта на примере сайта банка                                                                                                    | 1С-Битрикс         | 15.5.0        | 22.01.2015         |                    | Установлен       |  |
| Серенсы               |                                                                           | =                        | Облачная онлайн-касса е-ОФД<br>(eofd.eofdkassa)<br>Отправка чеков прихода и чеков<br>возврата прихода в облачную онлайн-<br>кассу е-ОФД                                                                                                    | e-OFD              | 1.0.0         | 24.04.2020         |                    | Не<br>установлен |  |

4. В списке «Доступные решения» нажмите кнопку ■ рядом с модулем «Облачная онлайн-касса е-ОФД» и в выпадающем меню выберите «Установить»;

|   | Облачная о<br>(eofd.eofdka | нлайн-касса е-ОФД<br>ssa)                     | e-OFD      | 1.0.0  | 24.04.2020 | Не<br>установлен |
|---|----------------------------|-----------------------------------------------|------------|--------|------------|------------------|
| • | Установить                 | ов прихода и чеков<br>хода в облачную онлайн- |            |        |            |                  |
| × | Стереть                    | ый сайт                                       | 1С-Битрикс | 15.5.0 | 22.01.2015 | Установлен       |

5. Убедитесь, что модуль «Облачная онлайн-касса е-ОФД» находится в статусе «Установлен».

| Padousi<br>creat               | Marketplace      Каталог решений      Соновление решений      Jyctaновление решения      Ofeosneние решения      Ofeosneние платформы | Рабочий стоп → Matketplace → Установленные решения<br>Решения Маркетплейс ☆<br>Внимањие! Воспользуйтесь технологией <u>StleUpdate для получения последних обновлений</u> .<br>Это пробная версия продукта "ГС-Битрикс: Управление сайтом". До истичения пробного периода осталось 1 дней. Вы мажете купить полнофунициональную версию продукта по адресу <u>http://www.1c-bitrix.ru/buy/</u> |                                                                                                    |                                   |               |                           |                                  |            |
|--------------------------------|----------------------------------------------------------------------------------------------------|----------------------------------------------------------------------------------------------------|----------------------------------------------------------------------------------------------------|-----------------------------------|---------------|---------------------------|----------------------------------|------------|
| 24<br>Casimu<br>O<br>Mapsemver |                                                                                                    | Дост<br>Решени<br>Вы мож<br>удалити                                                                                                    | тупные решения<br>и, доступные в системе.<br>ите устанавливать, удалять и стирать рек<br>                                               | шения. Для того чт<br>Разработник | обы стереть р | решение из систем<br>Дата | ы его необходимо о<br>Обновления | начала     |
| Серенсы                        |                                                                                                    | -                                                                                                    | Облачная онлайн-касса е-ОФД<br>(eofd eofdkassa)<br>Отправка чеков прихода и чеков<br>возврата прихода в облачную онлайн-<br>кассу е-ОФД | e-OFD                             | 1.0.0         | обновления<br>24.04.2020  | до                               | Установлен |
| <u>.</u>                       |                                                                                                    | =                                                                                                    | Персональный сайт<br>(bitrix sitepersonal)<br>Персональный сайт                                                                         | 1С-Битрикс                        | 15.5.0        | 22.01.2015                |                                  | Установлен |

#### Настройка параметров

После установки на Вашем сайте модуля «Онлайн касса e-OFD» выполните настройку параметров кассы. Для этого выполните следующие действия:

1. Перейдите в раздел настроек модулей в разделе Администрирования Вашего сайта: "Настройки" -> "Настройки продукта" -> "Настройки модулей";

2. Выберите из списка модуль "Облачная онлайн-касса е-ОФД";

3. На вкладке «Настройки» отметьте чек-бокс «Применить для сайта»;

| â               | Настройки                                                      | Рабочий стоп — Настройки — Настройки продукта — Настройки модулей — Облачная очлайн-касса е-ОФД                                                                                                    |   |
|-----------------|----------------------------------------------------------------|----------------------------------------------------------------------------------------------------|---|
| Рабочий<br>стоп | = 🙀 Избранное                                                  | Настроики модуля 😭                                                                                                    |   |
|                 | <ul> <li>Пользователи</li> <li>Список пользователей</li> </ul> | Внимание! Воспользуйтесь технополией <u>SteUpdate</u> для получения последних обновлений.<br>Это пробная версия продукта "10-битрикс: Управление сайтои". До истечения пробнего периода осталось 1 дней. Вы<br>иожите служть полнобнизаночального версия поводукта по вараесу bite (иму 10-bite instruct). |   |
| Контент         | <ul> <li>Группы пользователей</li> </ul>                       |                                                                                                    |   |
| 24              | <ul> <li>Уровни доступа</li> </ul>                             | Обланная онлайн-касса е-ОФД •                                                                                                    |   |
| Сайты           | <ul> <li>История профилей</li> </ul>                           | Настройки Доступ                                                                                                    | * |
| ଷ               | <ul> <li>Импорт пользователей</li> </ul>                       |                                                                                                    |   |
| Маркетинг       | ▶ 🔍 Поиск                                                      | Настройка параметров модуля                                                                                                    | ~ |
| ,               | Проактивная защита                                             |                                                                                                    |   |
|                 | <ul> <li>О Защита от DDoS</li> </ul>                           | [s1] Интернет-магазин (Сайт по умолчанию)                                                                                                    |   |
| Marasinn        | <ul> <li>В Настройка HTTPS</li> </ul>                          | Настройка для сайта [s1] Интернет-магазин (Сайт по умолчанию)                                                                                                    |   |
| 8               | » 🧕 Валюты                                                     | Применить для сайта                                                                                                    |   |
| Клиенты         | » 🏐 Локализация                                                | _                                                                                                    |   |
|                 | • 🕙 Облако 1С-Битрикс                                          |                                                                                                    |   |
| Серенсы         | Управление масштабиров:                                        | Сохранить Применить По умолчанию                                                                                                    | Ŧ |
|                 | <ul> <li>Сблачные хранилища</li> </ul>                         |                                                                                                    |   |

4. Заполните обязательные параметры, используя информацию из личного кабинета клиента «e-OФД» (<u>https://e-ofd.ru/lk/login</u>), для этого скопируйте

настройки и реквизиты доступа к кассе, отображаемые в карточке арендованной кассы (см. п.п. 1.5, 1.6):

| URL для API                      |                |
|----------------------------------|----------------|
| https://test.e-ofd.ru:0000/      | Проверка связи |
| Имя пользователя                 | _              |
| 772000000000                     | ]              |
| Пароль                           | _              |
| C6CA12FE-BF4D-0000000000000      | ]              |
| Номер ККТ                        | _              |
| 018000000000000                  | ]              |
| Несколько касс                   |                |
| 🖌 Пробивать два чека             |                |
| Система налогообложения          |                |
| Патентная система налого 🗸       |                |
| Способ расчета                   |                |
| Полная предварительная ( 🗸       |                |
| Предмет расчета                  |                |
| реализуемый товар, за исн 🗸      |                |
| Отправка чеков на email клиент   | a              |
| О Отправка чеков в SMS           |                |
| Пробивать чеки для платежных сис | тем            |
| ROBOKASSA                        |                |
| Банковские карты                 |                |
| Банковский перевод               |                |
| Внутренний счет                  |                |
| Наличные курьеру 🛛 👻             |                |

В поле «URL для API» указывается начальная часть URL-адреса интернетресурса, в формате *https://micropay.e-ofd.ru:0000/*, скопированного в личном кабинете, в реквизитах доступа к кассе (слеш в конце обязателен!),

где *micropay.e-ofd.ru* – доменное имя или IP-адрес хоста, указанный в реквизитах доступа; 0000 – номер порта, указанный в реквизитах доступа.

В поле «Номер ККТ» указывается заводской номер (3H) кассы.

Опция «Пробивать два чека» является необязательной и активируется при необходимости отправить чек на предоплату, после оплаты заказа, и приход, после его получения.

После заполнения всех полей нажмите кнопку «Проверка связи» и убедитесь, что появилась зелёная надпись Связь установлена. МісгоРау-ФС. Если появляется красная запись Нет связи с кассой. Проверьте данные - проверьте введённые параметры.

5. Выберите статус заказа Вашего интернет-магазина, при котором будут оформляться чеки прихода и возврата прихода;

| Статус заказа, при ко | гором пробивается 2 чек прихода   |       |
|-----------------------|-----------------------------------|-------|
| Выполнен              | ~                                 |       |
| Статус заказа, при ко | гором пробивается чек возврата пр | ихода |
| Отмена                | ~                                 |       |

6. Заполните необязательные параметры;

|                   | Необязательные параметры |
|-------------------|--------------------------|
| ФИО кассира       |                          |
|                   |                          |
| ИНН кассира       |                          |
| НДС ДЛЯ ДОСТАВКИ  |                          |
| Доставка курьером |                          |
| НДС 20%           |                          |
| Самовывоз         |                          |
| НДС 20% 🔹         |                          |

Поля «НДС для доставки» не заполняйте, если используете систему налогообложения, указанную в ЛК е-ОФД, для доставки и пункта выдачи. Поле заполните, если используете отличную от указанной в ЛК е-ОФД систему налогообложения и ставки НДС для доставки и пункта выдачи, в этом случае заполнению подлежат поля Доставка курьером и Самовывоз.

7. Нажмите кнопку «Сохранить» находящуюся внизу настроек модуля.

Сохранить

После завершения настройки арендованная касса будет автоматически выполнять фискализацию продаж интернет-магазина на Вашем сайте на платформе 1С-Битрикс.

### 1.7.3 Интеграция в интернет-магазин на платформе Opencart

Для настройки взаимодействия с арендованной-кассой «е-ОФД», выполняющей фискализацию онлайн платежей, пользователю личного кабинета «е-ОФД» необходимо установить и настроить на своем сайте модуль «Облачная онлайн-касса е-ОФД», разработанный для платформы Opencart (далее – модуль е-ОФД).

#### Установка модуля е-ОФД

1. Зайдите на страничку модуля е-ОФД в Маркетплейс Opencart (https://www.opencart.com/index.php?route=marketplace/extension/info&extensio n\_id=39226, или https://www.opencart.ru/eofd-oblachnaya-onlajnkassa-eofd, или https://shop.opencart-russia.ru/eofd-module);

2. Скачайте архив с модулем;

3. Перейдите в панель управления Вашего сайта;

4. Выберите пункт меню «Модули/Расширения» - «Установка расширений», нажмите кнопку «Загрузить»;

| opencart                  |                                             |
|---------------------------|---------------------------------------------|
| ≡ меню                    | Установка расширений 🚓 Установка расширений |
| Панель состояния          |                                             |
| 🗞 Каталог 💦 🔶             | 🔥 Загрузите ваше расширение                 |
| 🔥 Модули / Расширения 💦 🔶 | Загрузите ваше расширение                   |
| » Магазин                 |                                             |
| » Установка расширений    | * Загрузить файл 🕢 🗳 Загрузить              |
| » Модули / Расширения     |                                             |
| » Модификаторы            | Процесс установки                           |

5. Выберите скачанный архив и нажмите кнопку «Открыть»

| 💿 Открытие                 |                   |     |                    | ×      |
|----------------------------|-------------------|-----|--------------------|--------|
| ← → ∽ ↑ <mark> </mark> « 0 | pe > Marketpla >  | ٽ ~ | 🔎 Поиск: Marketpla | ce     |
| Упорядочить 👻 Нова         | ая папка          |     | == -               | •      |
|                            | Имя               | ^   | Дата изменения     | Тип    |
| на выстрый доступ          | 🔚 eofd.ocmod      |     | 15.05.2020 9:34    | Архи   |
| OneDrive                   |                   |     |                    |        |
| 📃 Этот компьютер           |                   |     |                    |        |
| 🔟 Total (H:)               |                   |     |                    |        |
| 💣 Сеть                     |                   |     |                    |        |
|                            |                   |     |                    |        |
|                            | <                 |     |                    | >      |
| Имя                        | файла: eofd.ocmod | ~   | Все файлы          | ~      |
|                            |                   | [   | Открыть            | Отмена |

6. Дождитесь пока статус процесса установки сменится на «Настройки успешно изменены»

| Загрузите                          | ваше расширение   | e               |          |
|------------------------------------|-------------------|-----------------|----------|
| ⁺ Загрузить<br>файл <mark>●</mark> | 🕹 Загрузить       |                 |          |
| Процесс у                          | становки          |                 |          |
| Процесс                            | Настройки успешно | ) изменены!     |          |
| История                            |                   |                 |          |
| Имя файла                          |                   | Дата добавления | Действие |
| uploadCloud.o                      | cmod.zip          | 12.05.2020      | 8        |

- 7. Перейдите в панель управления Вашего сайта;
- 8. Выберите пункт меню «Модули/Расширения» «Модули/Расширения»;

| 0   | pencart             |             |                                       |                         |                     |       | John Doe 🔻            |
|-----|---------------------|-------------|---------------------------------------|-------------------------|---------------------|-------|-----------------------|
| ≡м  | ЕНЮ                 | Мо          | лули / Расши                          | рения 🦔 ма              | лули / Расшиления   |       |                       |
| 680 | Панель состояния    | 1110        | дулит и асши                          |                         | цини госширския     |       |                       |
| ۲   | Каталог             | > <u>ii</u> | Список расширений                     |                         |                     |       |                       |
| ÷.  | Модули / Расширения | > BL        | берите тип расшир                     |                         |                     |       |                       |
|     | Магазин             |             | юсрите тип расшир                     |                         |                     |       |                       |
|     |                     |             | Модули (17)                           |                         |                     |       | <b>Т</b> Фильтр       |
| •   | Модули / Расширения |             |                                       |                         |                     |       |                       |
|     |                     | Mo          | одули                                 |                         |                     |       |                       |
|     |                     |             |                                       |                         |                     |       |                       |
| Q   | Дизайн              | > 0<br>M    | После установки и настройки<br>акеты! | и модуля вы можете доба | вить его на макет в | разде | ле Дизайн -           |
| Ħ   | Продажи             | >           |                                       |                         |                     |       |                       |
| 4   | Клиенты             | > Ha        | звание модуля                         |                         | статус              |       | деистви               |
| 4   | Маркетинг           | A           | жаунт                                 |                         | Включено            |       | <ul> <li>•</li> </ul> |
| ¢   | Система             | Ак          | щии                                   |                         | Отключено           |       | × 0                   |

9. Найдите в списке модуль «Облачная онлайн-касса е-ОФД» и нажмите «Активировать» (зелёный квадрат справа)

|                             |           | Активировать |
|-----------------------------|-----------|--------------|
| Облачная онлайн-касса е-ОФД | Отключено |              |

10. Дождитесь появления надписи: «Настройки успешно изменены»

| ġ, | Модули / Расширения > | Выберите тип расширения       |
|----|-----------------------|-------------------------------|
|    | Магазин               |                               |
|    | Установка расширений  | Модули (17) 🔹 🕇 Фильтр        |
|    | Модули / Расширения   |                               |
|    | Модификаторы          | Модули                        |
|    | События               |                               |
| Ç  | Дизайн >              | • настроики успешно изменены: |

#### Настройка параметров

- 1. Перейдите в панель управления Вашего сайта;
- 2. Выберите пункт меню «Модули/Расширения» «Модули/Расширения»

| 0          | pencart             |                                                                               | 0         | John Doe 👻            | ۲  |
|------------|---------------------|-------------------------------------------------------------------------------|-----------|-----------------------|----|
| ≡м         | ЕНЮ                 | Молули / Расширения 🚓 молули / Расшир                                         | ения      |                       |    |
| 83         | Панель состояния    |                                                                               |           |                       |    |
| ۲          | Каталог >           | н- Список расширений                                                          |           |                       |    |
| <b>6</b> - | Модули / Расширения | Выберите тип расширения                                                       |           |                       |    |
|            |                     |                                                                               |           |                       |    |
|            |                     | Модули (17)                                                                   |           | <b>т</b> Фильтр       |    |
| Ŀ          | Модули / Расширения |                                                                               |           |                       |    |
|            |                     | Модули                                                                        |           |                       |    |
|            |                     |                                                                               |           |                       |    |
| Q          | Дизайн >            | • после установки и настроики модуля вы можете дооавить его на мак<br>Макеты! | ет в разд | еле дизаин -          |    |
| F          | Продажи >           | Название модуля Статус                                                        |           | Действи               | 10 |
| 4          | Клиенты             | Average                                                                       |           |                       |    |
| 4          | Маркетинг >         | включено                                                                      |           |                       |    |
| ٥          | Система >           | Акции Отключено                                                               |           | <ul> <li>•</li> </ul> |    |

3. Найдите в списке модуль «Облачная онлайн-касса е-ОФД» и нажмите «Редактировать» (синий квадрат справа)

|                             |           | Редактировать |
|-----------------------------|-----------|---------------|
| Облачная онлайн-касса е-ОФД | Отключено |               |

4. В открывшемся окне смените статус на «Включено»

| Статус Включено | • |
|-----------------|---|
|-----------------|---|

5. Заполните обязательные параметры, используя информацию из личного кабинета клиента «е-ОФД». Для этого вернитесь в личный кабинет клиента «е-ОФД» (см. п. Ошибка: источник перекрёстной ссылки не найден настоящей инструкции) и скопируйте настройки и реквизиты доступа, отображаемые в карточках арендованных касс (см. п.п. 12.5, 12.6);

| Статус                  | Включено                                                   |
|-------------------------|------------------------------------------------------------|
| * URL для АРІ 😧         | https://micropay.e-ofd.ru:0000/                            |
|                         | Связь с кассой установлена. MicroPay-ФАС<br>Проверка связи |
| * Имя<br>пользователя 🕜 | 00000000000000                                             |
| * Пароль 💡              | 9BD3D700000000000000000000000000000000000                  |
| Номер ККТ 📀             | 000000000000                                               |
| Несколько<br>касс 😯     | Отключено                                                  |

В поле «Номер ККТ» укажите заводской номер (ЗН) кассы.

В поле «URL для API» указывается начальная часть URL-адреса интернетресурса, в формате *https://micropay.e-ofd.ru:0000/*, скопированного в личном кабинете, в реквизитах доступа к кассе (слеш в конце обязателен!),

где *micropay.e-ofd.ru* – доменное имя или IP-адрес хоста, указанный в реквизитах доступа; 0000 – номер порта, указанный в реквизитах доступа.

В поле «Номер ККТ» указывается заводской номер (ЗН) кассы.

После заполнения всех полей нажмите кнопку «Проверка связи» и убедитесь, что появилась зелёная надпись Связь установлена. МістоРау-ФС. Если появляется красная запись Нет связи с кассой. Проверьте данные - проверьте введённые параметры. 6. Заполните дополнительные параметры;

Поле «Система налогообложения» не заполняйте, если используете систему налогообложения, указанную в ЛК е-ОФД, для доставки и пункта выдачи. Поле заполните, если используете отличную от указанной в ЛК е-ОФД систему налогообложения и ставки НДС для доставки и пункта выдачи, в этом случае заполнению подлежат поля «Ставка НДС» и «Ставка НДС для доставки».

7. Выберите статусы заказа Вашего интернет-магазина, при которых будут оформляться чеки предоплаты, прихода и возврата прихода, и методы оплаты, для которых будет оформляться чек, также, включите опцию «Включить отправку второго чека», если необходимо отправлять чек на предоплату;

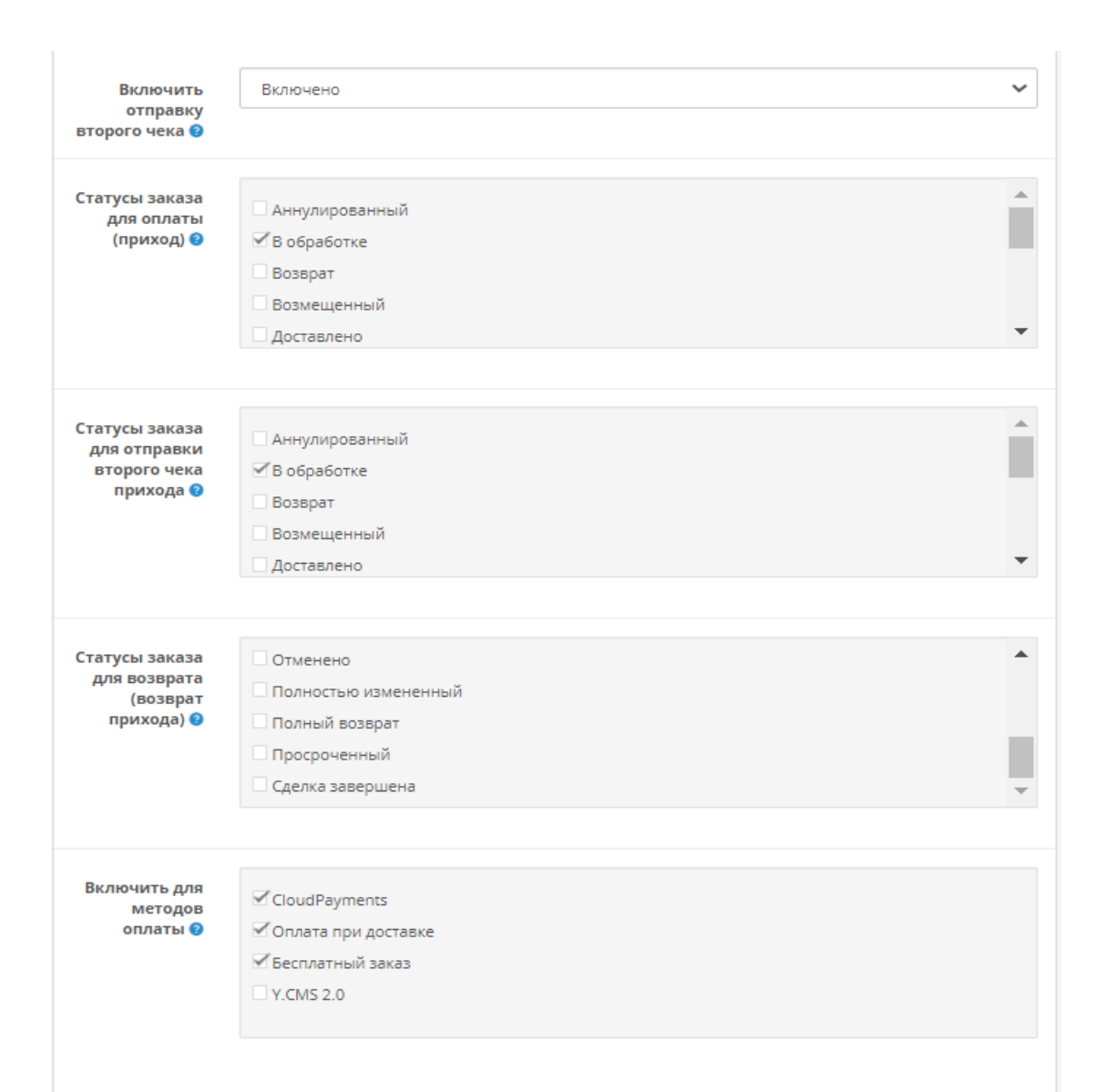

8. Для сохранения настроек нажмите кнопку «Сохранить» (синий квадрат сверху справа).

Облачная онлайн-касса е-ОФД 🚓 Расширения э Облачная онлайн-касса е-ОФД 📑 🕤

После завершения настройки арендованная касса будет автоматически выполнять фискализацию продаж интернет-магазина на Вашем сайте на платформе Opencart.

# 1.7.4 Ручная настройка онлайн-кассы согласно предоставляемому API

Ручная настройка взаимодействия арендованной онлайн-кассы с Вашим интернет-магазином может быть выполнена согласно предоставляемому API.

Для этого в карточке арендованной кассы (см. п. 1.1) нажмите на кнопку «ИНТЕГРАЦИЯ». В новом окне откроется страница с описанием API кассы MicroPay.

| Kacca MicroPay                                                                                                    |
|----------------------------------------------------------------------------------------------------|
|                                                                                                    |
| интеграция                                                                                                    |
|                                                                                                    |
|                                                                                                    |
| АРІ кассы                                                                                                    |
| Программный интерфейс (API) кассы предназначен для взаимодействия с кассой, построен по архитектуре REST, использует для обме<br>с кассой формат JSON в кодировке UTF-8.                                                                                                    |
| Идентификация обмена с кассой                                                                                                    |
| В http-заголовок запроса может быть добавлено поле " <b>TransactionID</b> ", содержащее произвольный текстовый идентификатор длиной<br>16 символов. Получение в заголовке http-ответа от кассы аналогичного поля с тем же идентификатором гарантирует, что данный от<br>был сформирован именно на данный запрос. Кроме того, в теле каждого ответе от кассы присутствует параметр " <b>kktNumbe</b><br>содержащий заводской номер кассы, позволяющий однозначно идентифицировать кассу. |
| Успешность операций с кассой                                                                                                    |
| Выполнение запроса на кассу считается успешным, если выполнены три условия:                                                                                                    |
| • Код http-ответа от кассы равен 200.                                                                                                    |
| <ul> <li>В теле ответа присутствует параметр "kktNumber".</li> <li>В теле ответа присутствует объект "Error" с параметром "ErrorCode", равным 0.</li> </ul>                                                                                                    |
|                                                                                                    |
| Виды запросов на кассу                                                                                                    |
| Запросы на кассу для выполнение транзакций следует отправлять на ККТ методом POST на uri Transaction, т.е. по адресу<br>кассы>/Transaction.                                                                                                    |
| Запросы на кассу для получения статусов следует отправлять на ККТ методом GET на uri, соответствующий запрашиваемому статусу<br>примеру, запрос текущего состояния кассы выполняется методом GET по адресу <ip кассы="">/KKTstatus.js.</ip>                                                                                                    |
| Полообнее читайте в полной локументации                                                                                                    |

Внизу страницы Вы можете скачать инструкцию по интеграции кассы в формате \*.doc. Для этого нажмите кнопку «Скачать API MicroPay».

| Ставка НДС. |                         |  |
|-------------|-------------------------|--|
| Код         | Описание                |  |
| 1           | ставка НДС 18%          |  |
| 2           | ставка НДС 10%          |  |
| 3           | ставка НДС расч. 18/118 |  |
| 4           | ставка НДС расч. 10/110 |  |
| 5           | ставка НДС 0%           |  |
| 6           | НДС не облагается       |  |
|             |                         |  |
|             |                         |  |
|             | СКАЧАТЬ АРІ МІСКОРАУ    |  |
|             |                         |  |

После завершения настройки арендованная касса будет принимать платежи на Вашем сайте.